## 辽宁医药职业学院单独招生考试系统操作指南

一、PC 端报名

1.进入辽宁医药职业学院官网,点击悬浮图标"2023 单独招生报名入口",或直接 输入网址 <u>http://dz.lnvcm.edu.cn/manage/auth/c/loginPage</u>进入登录页面,通过 手机微信扫描二维码进入注册页面。注:一个微信只能注册一个考生号,且该微 信为注册考生唯一账号。

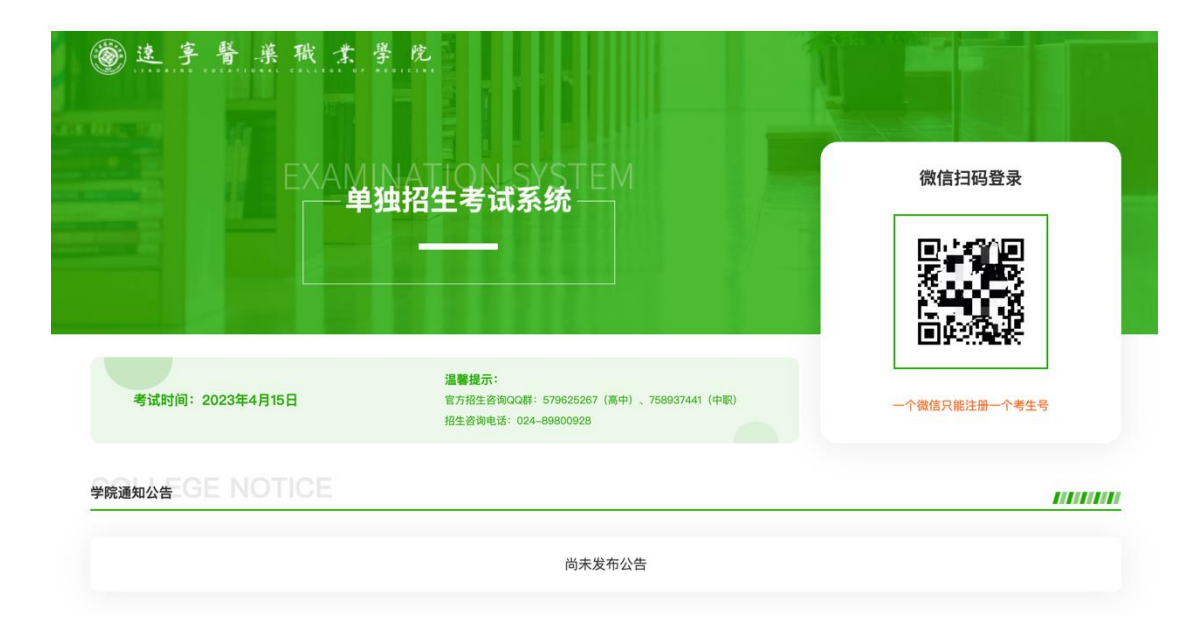

2.进入账号注册页面后,输入对应的个人信息完成注册,请按照页面提示填写。

| 變速字聲葉職業學院         | 考生注册 返回登录<br>请考生认真填写注册信息,考生号、考生类型注册完成后无法<br>变更。<br>* 14位考生号请确认、注册完成后无法变更 |
|-------------------|--------------------------------------------------------------------------|
|                   | 谓输入考生号                                                                   |
|                   | * 姓名                                                                     |
|                   | 谓输入姓名                                                                    |
|                   | * 考生类型 请确认,注册完成后无法变更                                                     |
| 扫描下方公众号关注最新招生信息   | 请选择考生类型 🗸                                                                |
| <b>1129353</b> 10 | * 生源类型                                                                   |
|                   | 请这择生源类型 >                                                                |
|                   | *电话                                                                      |
|                   | 请输入正确的手机号                                                                |
|                   | * 性别                                                                     |
|                   | ○男○女                                                                     |
|                   | * 身份证号                                                                   |
|                   | 谓输入身份证号                                                                  |
|                   | 立即登录                                                                     |

3.注册完成后,会自动跳转到报名相关页面。第一步,<mark>仔细阅读首页说明</mark>,并点 击"我已阅读",否则无法进行下一步。

|             |                                                                              | 首页                                                                                                    |
|-------------|------------------------------------------------------------------------------|----------------------------------------------------------------------------------------------------|
| Ē           | 首页                                                                           | 请仔细阅读以下内容,并点击'归阅读'否则将无法操作 ×                                                                                                    |
| E)          | <ul> <li>个人信息(在线报名)</li> <li>・考生信息</li> <li>・基本信息</li> <li>- 本価値相</li> </ul> | <ol> <li>1.请考生完成注册报名后,务必按规定时间完成报名费缴纳工作,否则均视为无效报<br/>名,不予安排考试。</li> <li>2.报名截止前,考生可自行修改报名数据,报名截止后,将无法修改考生报名数据。</li> <li>3.为顺利完成单招考试报名工作,考生务必正确填写考生号、身份证号、姓名、联系</li> </ol> |
| 4<br>1<br>1 | <ul> <li>志愿項报</li> <li>报名缴费</li> <li>资格审查</li> </ul>                         | 电话等相关数据。<br>4.考生如遇问题无法完成报名工作,可通过招生咨询电话024–89800928、官方QQ<br>群579625267(高中)、758937441(中职),联系招生部门工作人员,帮助考生解                                                                 |
| 8=          | 准考证打印下载                                                                      | 决相关报名问题。                                                                                                    |
| E.          | 录取结果查询与确认                                                                    | 我已阅读                                                                                                    |

4.点击"我已阅读"后,按照网页要求完善基本信息,填写完成后点击"提交"进入志愿填报页面。注:考生电话、紧急联系人电话、家长电话不能重复。

| • 基本信息           | 基本信息                                                                                                    |
|------------------|----------------------------------------------------------------------------------------------------|
| • 志愿填报           | * 生源类型   城镇应届                                                                                                    |
| ■ 报名缴费           | * 电话 18241279446                                                                                                    |
| Ӯ 资格审查           | * 性别 • 男 · 文                                                                                                    |
| <b>四</b> 准考证打印下载 |                                                                                                    |
| 😫 成绩查询           | * 为以正之 21107519830308981/9                                                                                                    |
| 录取结果查询与确认        | * 毕业学校所在市 抚顺市 ~                                                                                                    |
|                  | *毕业学校名称 测试                                                                                                    |
|                  | * 紧急联系人 张延威                                                                                                    |
|                  | * 紧急联系人电话 18241279644                                                                                                    |
|                  | *家长姓名 张延威                                                                                                    |
|                  | * 家长电话 18241279442                                                                                                    |
|                  | 以下信息用于邮寄录取通知书:         * 收件人       测试你         * 收件人电话       18241279456         **请在录取通知书邮寄到之前保持通话转通         邮編       111000         * 收件地址       抚顺市 / 开发区 、         * 详细地址       22 |
|                  | 17540-004L                                                                                                    |
|                  |                                                                                                    |
|                  | 提交                                                                                                    |

5.提交后进入志愿填报页面,点击输入框即可弹出对应志愿,选择后点击"确认" 即可。

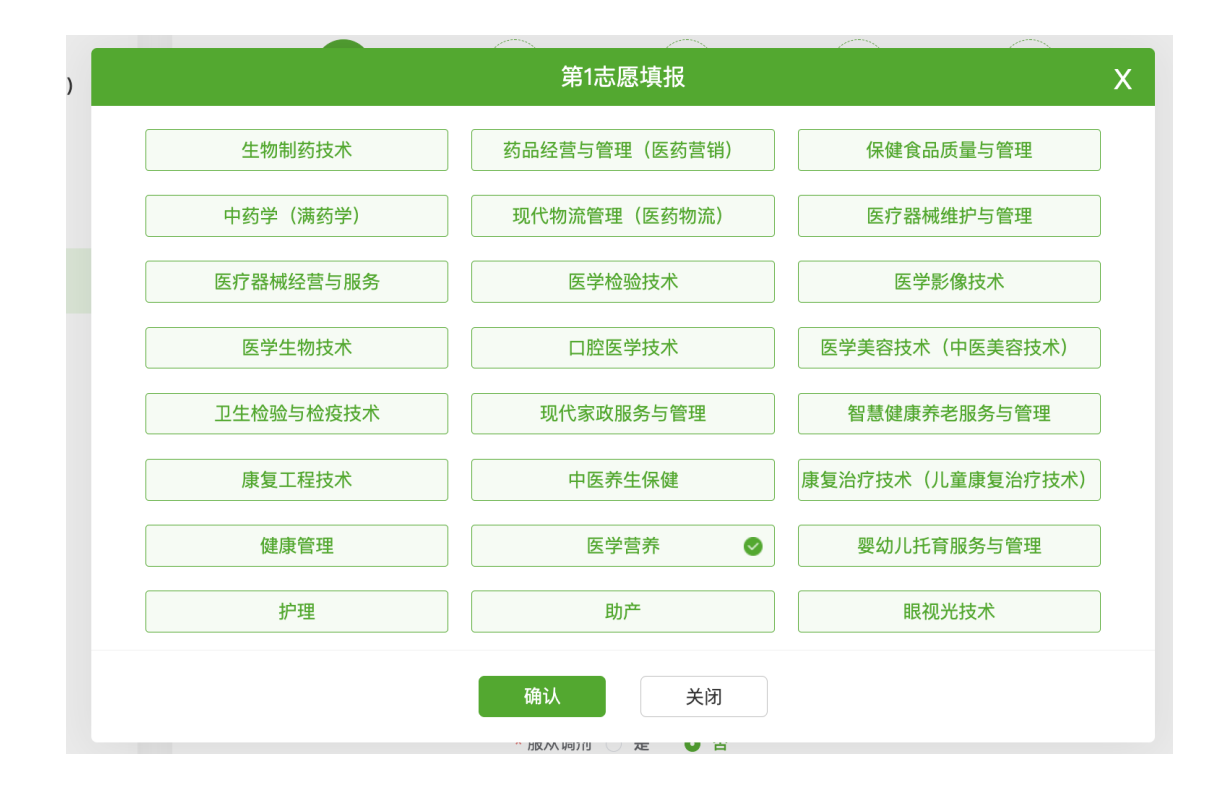

## 删除或修改志愿,可点击右侧"垃圾桶"图标

|       | 志愿填报   |             |    |
|-------|--------|-------------|----|
|       | 第1志愿   | 智慧健康养老服务与管理 | ۱. |
|       | 第2志愿   | 中药学(满药学)    | 莭  |
| にま    | 第3志愿   | 请输入第3志愿     |    |
| ) [ " | 第4志愿   | 请输入第4志愿     |    |
| [询与确认 | 第5志愿   | 请输入第5志愿     |    |
|       | 第6志愿   | 请输入第6志愿     |    |
|       | * 服从调剂 | ○ 是 ● 否     |    |
|       |        | 提交          |    |

6.点击"提交"后进入缴费页面,微信扫码支付即可。

|                                              | 重要提示                     |
|----------------------------------------------|--------------------------|
| 1.请考生务必确认以下信息是否准确<br>2.报名费120元,请在规定时间内完成缴费工作 |                          |
| 考                                            | 生个人信息                    |
| <b>考生号:</b> 11003388776655                   | 身份证号: 211022199303086876 |
| <b>考生姓名:</b> 张大华                             | <b>考生类别</b> :类型一         |
| 报考院校: 辽宁医药职业学院                               | <b>第一志愿</b> :医学营养        |
|                                              | 费用详情                     |
| <b>订单编号:</b> 1634757755683942400             |                          |
| 缴费项目: 单招考试考务费                                |                          |

7.支付成功界面如下图所示。已支付显示未成功者,请及时联系招生办老师。

| 诵 | 仔细核对交易信息,谨防诈骗!请考生在5分钟内完成支                                                 | 付,否则订单窗口将自动关闭                   |
|---|---------------------------------------------------------------------------|---------------------------------|
|   | 提示                                                                        | ×                               |
|   | <ul> <li>您已支付并报名成功,请耐心等待资格审查结果,</li> <li>名缴费截止前,您仍可修改基本信息及志愿填报</li> </ul> | 到报                              |
|   |                                                                           | 确定                              |
|   |                                                                           |                                 |
|   | 考生号: 11003388776655                                                       | <b>身份证号: 211022199303086876</b> |
|   | <b>考生姓名</b> :张大华                                                          | <b>考生类别:</b> 类型一                |

## 考试费用缴纳

注:缴费完成后,可能会发生系统延迟的情况,缴费状态为"处理中",请考生耐心等待系统处理完毕,有疑问请联系 辽 宁医药职业学院 学生工作部,电话 024–89800928 。

| 支付订单编号 | 1634758937567506432 |
|--------|---------------------|
| 收费单位   | 辽宁医药职业学院            |
| 收费项目   | 单招考试考务费             |
| 支付金额   | 0.01元               |
| 缴费状态   | 已缴费                 |
| 支付时间   | 2023–03–12 11:31:34 |

8.报名缴费完成。

二、手机端报名

1.微信搜索公众号"**辽宁医药职业学院学生工作部**",关注后,点击菜单"2023 单招 报名"进入报名注册页面。

2.请仔细阅读界面信息,按要求填写注册信息。

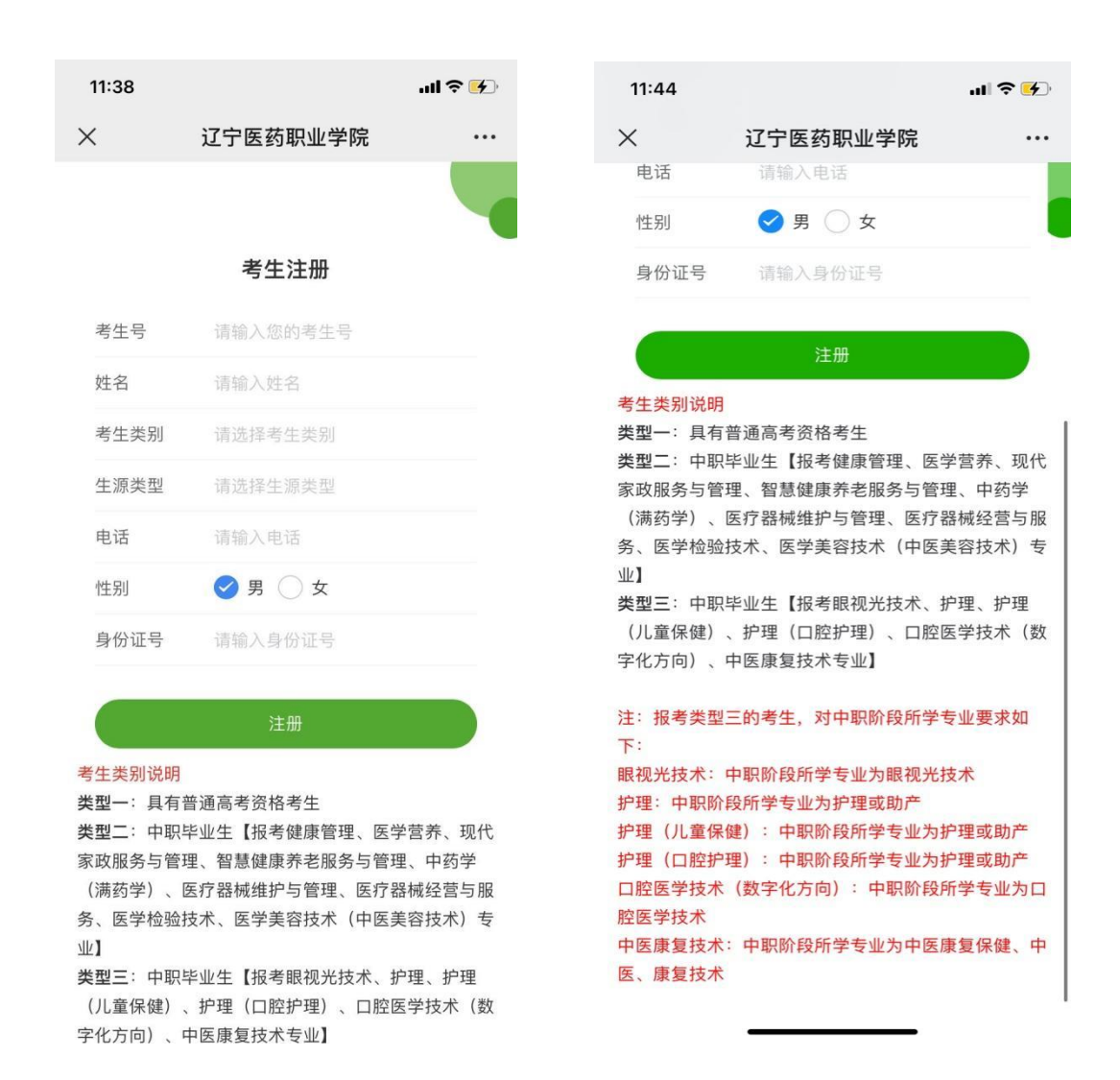

3.填写完成后点击"注册"进入,请仔细阅读重要通知,点击"确认"后界面如右图所

示, 点击"在线报名"。

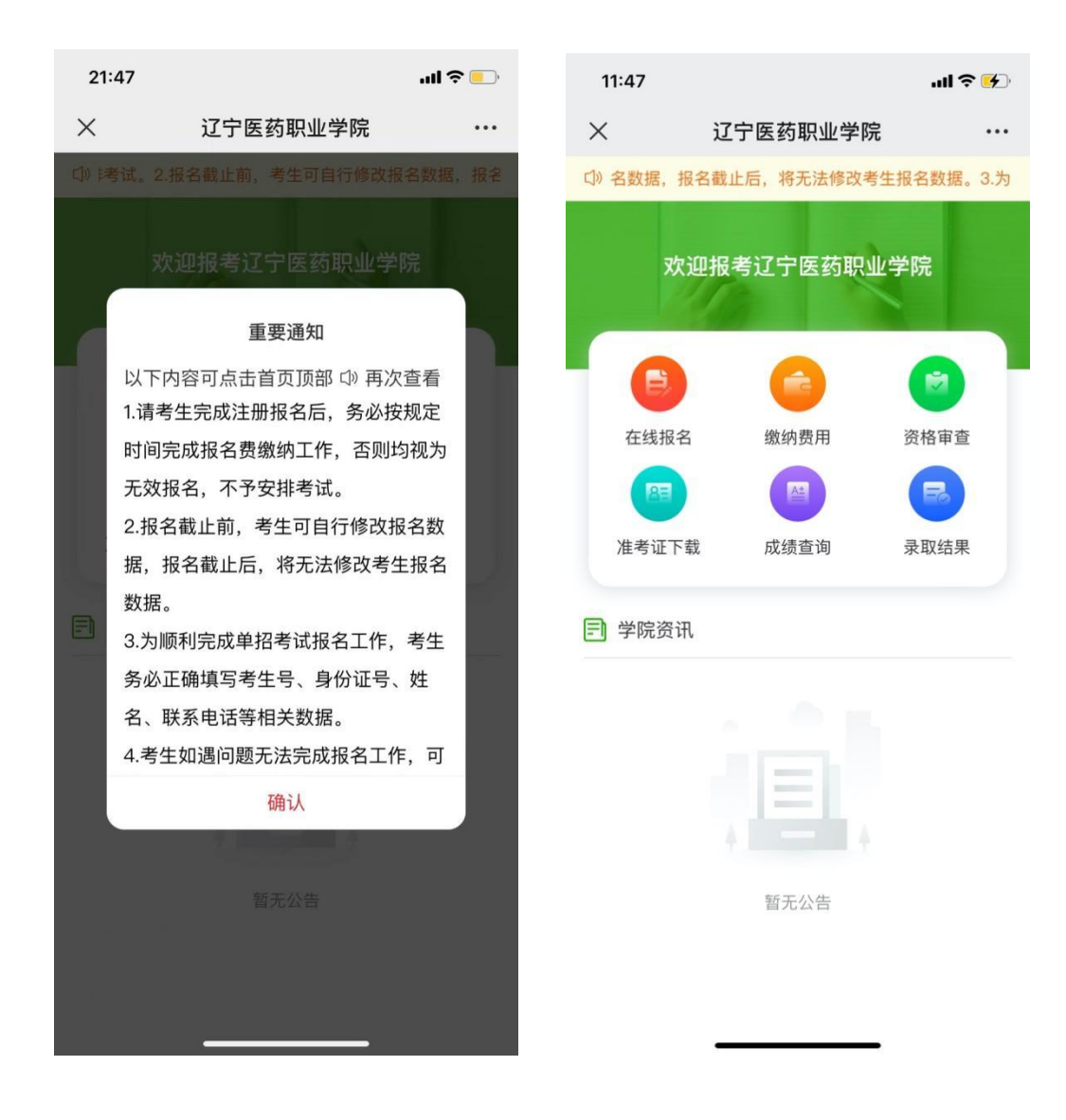

4.如下图所示,按要求填写信息,点击"下一步"进入志愿填报页面。

| 21:02                               |                                                       | .ul 穼 💶                    | 11:48                 |               | ul Ş |
|-------------------------------------|-------------------------------------------------------|----------------------------|-----------------------|---------------|------|
| ×                                   | 辽宁医药职业学院                                              |                            | ×                     | 辽宁医药职业学院      |      |
| 〈 返回                                | 个人信息                                                  |                            | く 返回                  | 个人信息          |      |
| 手生信息                                |                                                       |                            | *毕业学校名称               | 请输入毕          | 业学校  |
| 往号                                  | 123450                                                | 678969322                  | *紧急联系人                | 请输入           | 紧急联  |
| 住名                                  |                                                       | ШŢ.                        | *紧急联系人电话              | 请输入紧急         | 联系人  |
| 行生类别                                |                                                       | 类型二                        | *家长姓名                 |               | 家长   |
|                                     |                                                       |                            | *家长电话                 | 请辅            | 入家长  |
| 职毕业生【报考健】<br>康养老服务与管理。<br>器械经营与服务、[ | 康管理、医学营养、现代家政服务<br>、中药学(满药学)、医疗器械维<br>医学检验技术、医学美容技术(中 | 与管理、智慧<br>护与管理、医<br>医美容技术) | <b>通知书邮寄地</b><br>*收件人 | <b>tu:</b>    | 输入收  |
| *                                   |                                                       |                            | *收件人电话                | 请在录取通知书邮寄到之前保 | 持通话  |
| 基本信息                                |                                                       |                            | *收件地址                 | 请选择叫          | 女件地址 |
| E源类型                                | ţ                                                     | 城镇应届 >                     | *详细地址                 | 清箱            | 入详细  |
| 已话                                  | 18                                                    | 241279446                  |                       |               |      |
| <b></b><br>長月」                      | S 19                                                  | 男 () 女                     | 邮编                    |               | 请输入  |
| 份证号                                 | 2110221993                                            | 303086876                  |                       | 下一步           |      |
| 毕业学校所在市                             |                                                       | 抚顺市 >                      |                       |               |      |

5.选择志愿,如需修改志愿,课点击橙色按钮"重置志愿",志愿填报完成后,点 击"确定选择"。

| 11:50   | ul 🗢 🖌         |  |
|---------|----------------|--|
| ×       | 辽宁医药职业学院 …     |  |
| く返回     | 志愿填报           |  |
| 志愿信息    |                |  |
| *第1志愿   | 生物制药技术 >       |  |
| 第2志愿    | 医疗器械维护与管理 >    |  |
| 第3志愿    | 现代物流管理(医药物流) > |  |
| 第4志愿    | 请选择第4志愿 >      |  |
| 第5志愿    | 请选择第5志愿 >      |  |
| 第6志愿    | 请选择第6志愿 >      |  |
| *是否服从调剂 | 🔮 是 🔵 否        |  |
|         | 重置志愿           |  |
|         | 确定选择           |  |
|         |                |  |
|         |                |  |
|         |                |  |
|         | < >            |  |
|         |                |  |

6.请确认相关信息后,点击"缴费"即可。

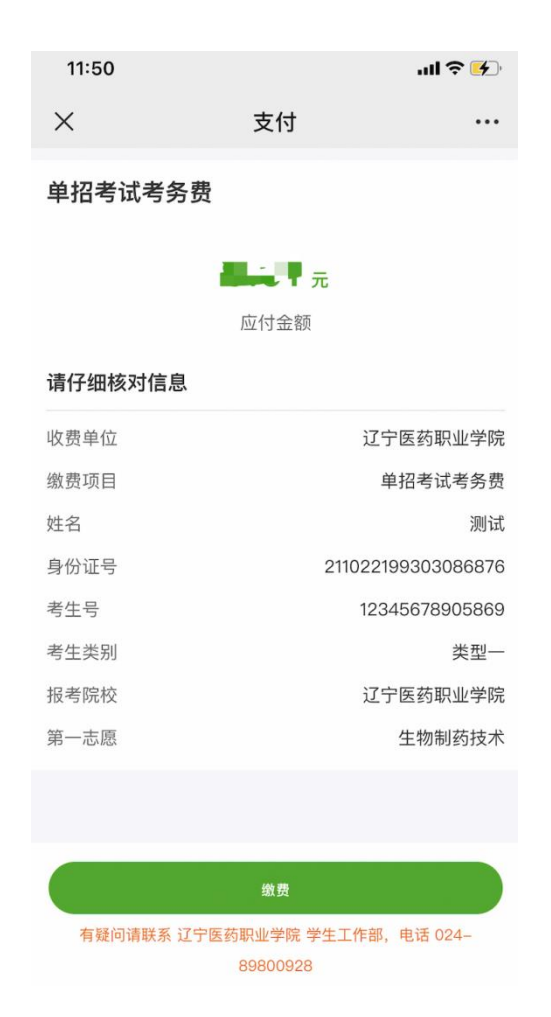

缴费完成后需重新登录,点击首页"缴纳费用"即可查看支付状态。

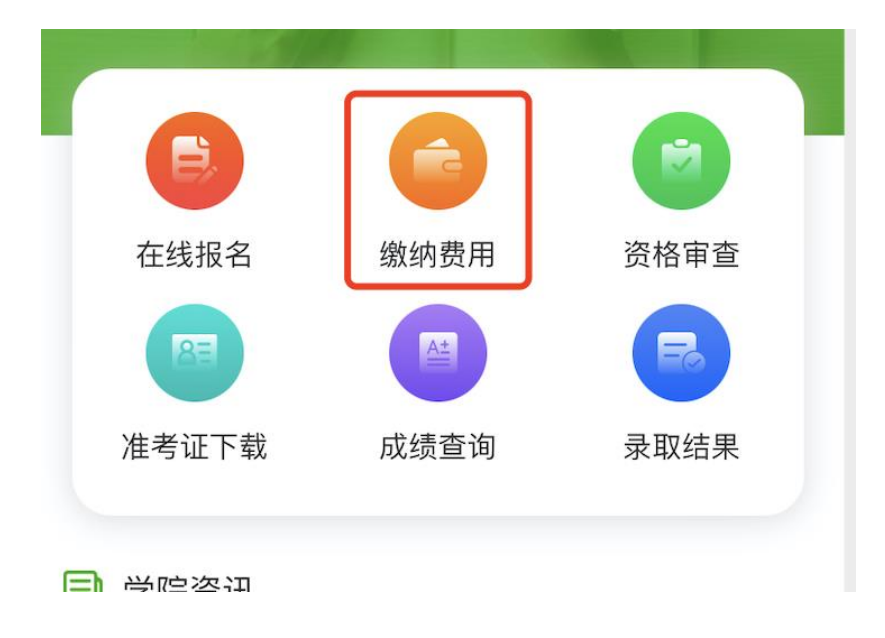

7.报名缴费完成后界面显示如下图所示。

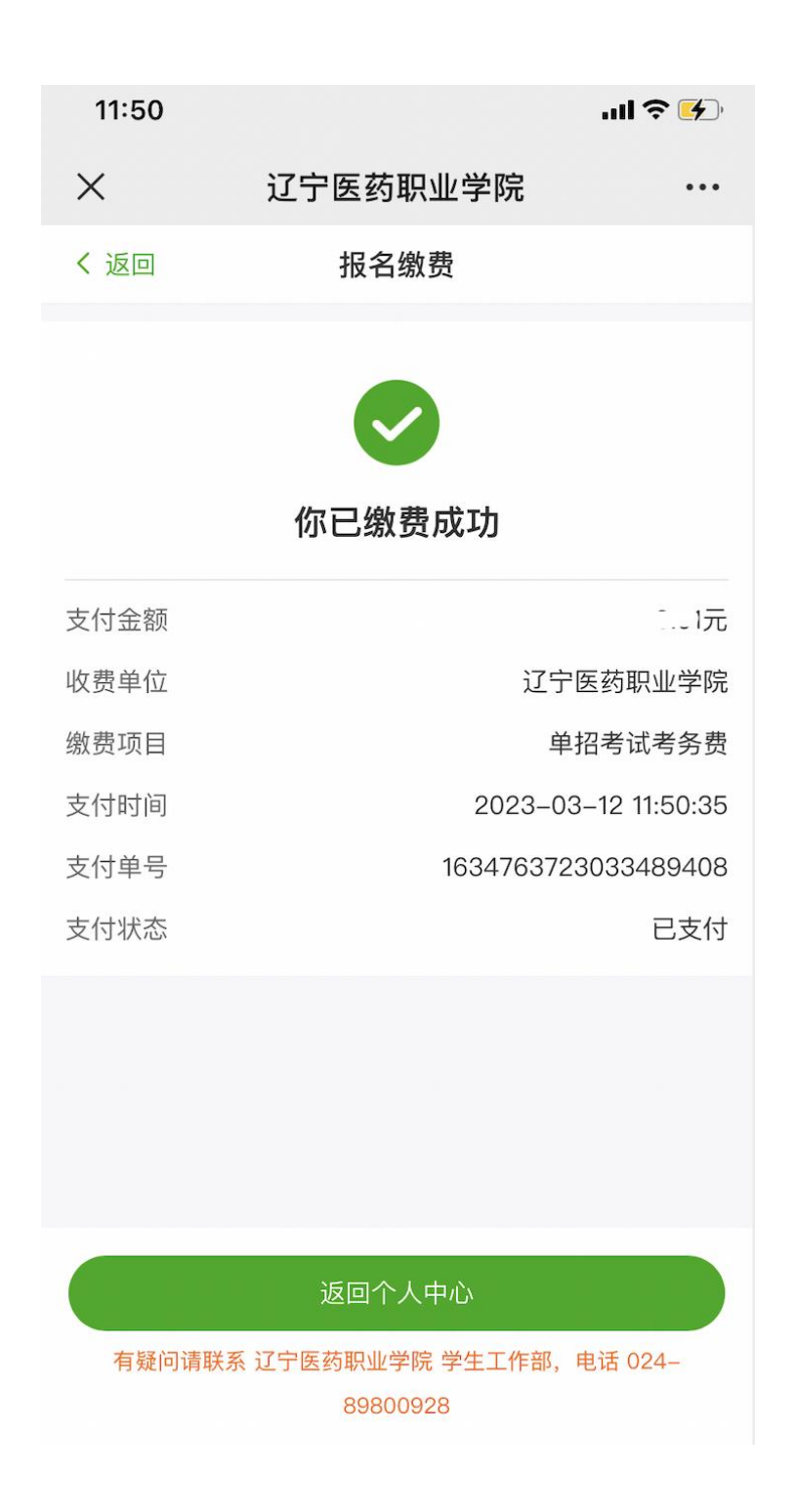

三、其他问题

1.手机端和 PC 端是绑定的么,用手机端注册后可以在 PC 端查看么,或者 PC 端注册手机端查看?

答:只要是同一个微信号,手机端和 PC 端可以互通查看。

2..考生号或考生类型填错,无法修改,如何处理?

答: PC 端扫码登录, 首页右上角点击"更多操作"-"注销账号",输入身份 证后 6 位即可注销, 重新注册即可。注意, 该操作会删除一切数据, 包 括基本信息, 志愿填报, 以及缴费信息。

3.为什么总提示我"系统检测到你有一笔交易订单,请选择实际支付状态"?

答:遇到这种情况是因为考生点了缴费,但是后台还没有确认是否缴费 成功。如果考生没有缴费,选择"尚未付款"即可进入支付页面;如已缴 费,请点击"已经付款",等待 10 分钟左右,重新登录查看支付结果。依 然没有提示已付款,请联系学校确认。

4.PC 端或者手机端无法打开报名页面?

答: PC 端请尝试更换浏览器。手机端请将微信升级到最新版本。 5.提示"不在服务时间"?

答:报名时间为8:00至22:00,请在规定时间内报名。